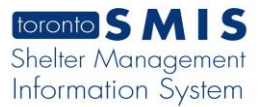

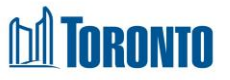

# Client End of Service screen

Updated on October 2023

### Home > Client Management (Search Client) > End of Service

#### **Business Purpose:**

The **Client Management – End of Service** page displays a tabular list of the End of Service history records for some of the service programs.

#### How to:

- 1. On the Client Management End of Service page there are two buttons: Back to Client Search and Export to Excel.
- For each end of service history record, the Program Name, Intake Date, Service End Date, Service End By, Update By, Status and Actions are displayed.
- 3. All column headings are clickable and will execute a sort alternating between ascending and descending based upon the column heading. (For example, when you click on the **Intake date**, the history records are then sorted in ascending order, the record with the oldest signature date will appear first.)
- 4. Clicking on the End Service Actions link will drill down into that individual End of Service Edit detail screen.
- 5. The Status will be set to inactive, and Actions will have View and Update links.
- Clicking on the View Actions link will drill down into the Client Management End of Service Edit detail screen in read only mode.
- 7. Clicking on the Update Actions link will drill down the Client Management End of Service Edit detail screen where the user can make changes.

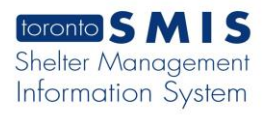

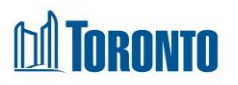

| toronto SMIS                                                       | <b>A</b>                                                           |                                            |                        |                        | 🖹 Reports 🛛 🛛 🖓 Administr | ation 🕲 Help 🛔 | Organization | <ul> <li>Smith, La</li> </ul> |
|--------------------------------------------------------------------|--------------------------------------------------------------------|--------------------------------------------|------------------------|------------------------|---------------------------|----------------|--------------|-------------------------------|
| Navigator                                                          | Client Management - End of Service                                 |                                            |                        |                        |                           |                |              |                               |
| Anna, Anna (729670)                                                | Client No.                                                         | 729670                                     |                        |                        |                           |                |              |                               |
| mman/                                                              | Name                                                               | Anna, Anna                                 | DOB                    | 1996/09/09             | Age                       | 27             | ,            |                               |
| orv                                                                | 🕝 Back to Clear Sarch + 🔣 Experto Eccel                            |                                            |                        |                        |                           |                |              |                               |
| ake                                                                |                                                                    |                                            |                        |                        |                           |                |              |                               |
| ising                                                              | End of Service                                                     |                                            |                        |                        |                           |                |              |                               |
| Consent                                                            | Program Name                                                       |                                            | Intake Date            | Service End Date       | Service Ended By          | Updated By     | Status       | Actions                       |
| sent                                                               | Streets to Homes Assessment and Referral Centre - Service Program  |                                            | 2024/01/04 10:40:15 AM |                        |                           |                | active       | End Servic                    |
| of Service                                                         | Agincourt Community Services Association Streets to Homes Outreach |                                            | 2023/12/27 11:45:09 AM | 2023/12/27 01:30:48 PM | Smith, Laura              | Smith, Laura   | inactive     | View   Upd                    |
| unter                                                              | Streets to Homes Assessment and Referral Centre - Service Program  |                                            | 2023/11/09 07:29:31 AM | 2023/11/14 11:59:00 PM | Smith, Laura              | S., Benjamin   | inactive     | View                          |
| hission                                                            | Streets to Homes Assessment and Referral Centre - Service Program  |                                            | 2023/11/08 02:47:47 PM | 2023/11/09 07:28:33 AM | Smith, Laura              | Smith, Laura   | inactive     | View                          |
| rral                                                               | Streets to Homes Assessment and Referral Centre - Service Program  |                                            | 2023/11/08 01:22:45 PM | 2023/11/08 02:46:59 PM | Smith, Laura              | Smith, Laura   | inactive     | View                          |
| harge                                                              | Streets to Homes Assessment and Referral Centre - Service Program  |                                            | 2023/11/08 11:53:47 AM | 2023/11/08 01:19:39 PM | Smith, Laura              | Smith, Laura   | inactive     | View                          |
| e with Permission                                                  | Streets to Homes Assessment and Referral Centre - Service Program  |                                            | 2023/11/08 11:31:49 AM | 2023/11/08 11:37:42 AM | Smith, Laura              | Smith, Laura   | inactive     | View                          |
| ice Restriction                                                    | Streets to Homes Assessment and Referral Centre - Service Program  |                                            | 2023/11/08 09:20:32 AM | 2023/11/08 09:25:52 AM | Smith, Laura              | Smith, Laura   | inactive     | View                          |
| plaint                                                             | Streets to Homes Assessment and Referral Centre - Service Program  |                                            | 2023/11/08 08:52:36 AM | 2023/11/08 09:02:28 AM | Smith, Laura              | Smith, Laura   | inactive     | View                          |
| Management                                                         | Streets to Homes Assessment and Referral Centre - Service Program  |                                            | 2023/11/07 04:05:08 PM | 2023/11/07 04:13:28 PM | Smith, Laura              | Smith, Laura   | inactive     | View                          |
| chment                                                             | Streets to Homes Assess                                            | ment and Referral Centre - Service Program | 2023/11/07 03:53:33 PM | 2023/11/07 04:04:29 PM | Smith, Laura              | Smith, Laura   | inactive     | View                          |
| all Log Summary<br>asks<br>rint Label<br>isbursements <sup>4</sup> | Streets to Homes Assessment and Referral Centre - Service Program  |                                            | 2023/11/07 03:39:57 PM | 2023/11/07 03:51:56 PM | Smith, Laura              | Smith, Laura   | inactive     | View                          |
|                                                                    | Streets to Homes Assessment and Referral Centre - Service Program  |                                            | 2023/11/07 02:59:22 PM | 2023/11/07 03:33:23 PM | Smith, Laura              | Smith, Laura   | inactive     | View                          |
|                                                                    | Streets to Homes Assessment and Referral Centre - Service Program  |                                            | 2023/11/07 02:51:08 PM | 2023/11/07 02:54:22 PM | Smith, Laura              | Smith, Laura   | inactive     | View                          |
|                                                                    | Streets to Homes Assess                                            | ment and Referral Centre - Service Program | 2023/10/26 02:25:58 PM | 2023/10/28 11:59:00 PM | Smith, Laura              | S., Benjamin   | inactive     | View                          |

## **Important Notes:**

- 1. The total number of records is shown at the bottom of Client Management End of Service page.
- 2. The Intake Date is the date the user signed for the program.
- 3. The Service End Date is the end date of the service.
- 4. The Status can be active or inactive.